## Accessing Facts & Facts on a Mobile Device using Clever APPLE Devices

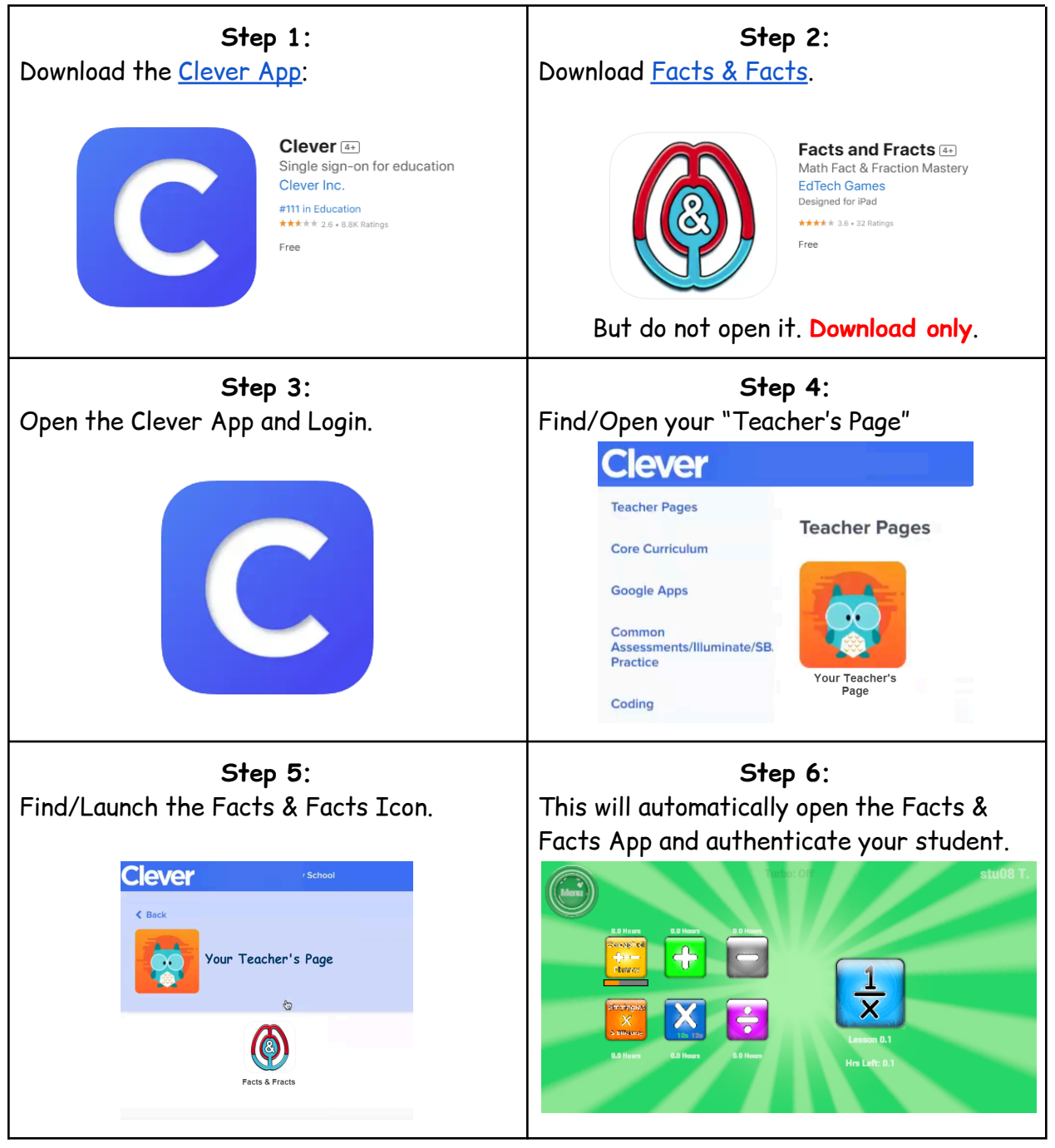

## **ANDROID** Devices

Clever doesn't HAVE an Android App, so on these devices, you will simply login to Clever in Chrome and play the whole thing in the browser: <u>https://clever.com/login</u>